# **CAHPS Export**

Home Health

Prepared for

# myUnity Essentials Financial

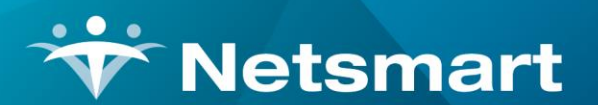

#### www.ntst.com

11100 Nall Avenue Overland Park, KS 66211 800.842.1973

© 2024 Netsmart Technologies, Inc. Confidential and Proprietary to Netsmart Technologies, Inc.

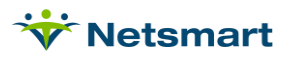

# **Table of Contents**

| Overview                   | . 1 |
|----------------------------|-----|
| Setup                      | .1  |
| Language setup             | . 1 |
| Patient file               | . 1 |
| CAHPS Export File Creation | .2  |
| Viewing the CAHPS File     | .4  |

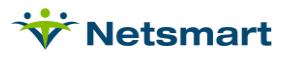

### Overview

The CAHPS Export provides the ability to submit survey information to one of the supported vendors performing the CAHPS survey for Home Health or Hospice. For instructions on Hospice CAHPS refer to the <u>Hospice CAHPS FAQ</u>.

If any expected patients are not included in the export file, confirm the OASIS assessment is present. The patient must also have had a Skilled Nursing, PT, OT or ST visit in the month and at least 2 visits in the lookback period (includes the sample month and prior month).

Agencies should be confirming at <u>https://homehealthcahps.org/</u> that their CAHPS vendor is successfully submitting their CAHPS surveys per the <u>HHA Responsibilities List</u>.

Clients contracted for the SHP automated interface do *not* need to follow the steps in this guide to manually create an SHP CAHPS export file.

### Setup

To include the Language indicator for the Fazzi CAHPS export, follow the setup steps below. As of version 1.2.9.5 the language value can instead be pulled from the OASIS-E A1110 response.

### Language setup

Go to **File > File Maintenance > Category**. Press **Change Type** and set the radio button to **Language**. Press **Add** to add a new record.

The Codes should be added as 'C' for Chinese, 'E' for English, 'R' for Russian, 'S' for Spanish and 'V' for Vietnamese.

| *                          | Category Maintenance: Lar | nguage - Browse                                                                                                    |
|----------------------------|---------------------------|----------------------------------------------------------------------------------------------------|
| Category                   |                           |                                                                                                    |
| Code: C<br>Description: Ch | Active: □                 | Category Type:<br>C Acuity<br>C County<br>C Denial Reason<br>C Disch Reason<br>C Disch Reason<br>C Disch Condition<br>C Document Type<br>C Insurance Clas<br>C Insurance Type<br>C Language |

### Patient file

Once the language codes are setup, enter the patient's language in the Billing Module patient file.

Go to Patient > Admit/Maintain. Search for and select the patient.

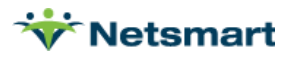

Click the **Other** tab. Press the + button to add a new row. Set the **Type** to **Language**.

In the **Description** field, select the language.

| Vertical Admit: 4/3/2021 |                                    |             |              |            |     |  |  |  |  |  |
|--------------------------|------------------------------------|-------------|--------------|------------|-----|--|--|--|--|--|
| Patient Admit            | Diagnosis Assign Insurance Certify | Authorize D | locs Other N | lotes      |     |  |  |  |  |  |
| Туре                     | Description                        | Code        | Start-Date   | End-Date   | Seq |  |  |  |  |  |
| Language                 | Russian (RU)                       | R           | 4/3/2021     | 12/31/2099 | 1 - |  |  |  |  |  |
|                          |                                    |             |              |            | -   |  |  |  |  |  |
|                          |                                    |             |              |            |     |  |  |  |  |  |
|                          |                                    |             |              |            |     |  |  |  |  |  |

# **CAHPS Export File Creation**

### Go to Clinical > CAHPS Export.

### **General Options tab**

**CAHPS vendor**: Select your agency's vendor. For Home Health, choose from Deyta, Press Ganey, Fazzi, SHP, or OCS. If your vendor isn't listed here, contact them to ask which of the available vendor formats they can accept.

Note: If contracted for the Clinical SHP Interface do NOT create SHP exports from the Billing Module.

**Selection Type:** Select All or Unit (use Specific Includes tab to specify your Home Health Unit).

**Insurance Selection:** Select all or uncheck the All box and select the appropriate insurance from the dropdown.

**Date Selection:** Enter the monthly date range for the CAHPS file

| ϔ Oasis CAHPS Export                                                                                                    |                                            | × |  |  |  |  |  |  |  |
|----------------------------------------------------------------------------------------------------|--------------------------------------------|---|--|--|--|--|--|--|--|
| General Options More Options                                                                                                    |                                            |   |  |  |  |  |  |  |  |
| Please make a selection and pres <ul> <li>Deyta Export</li> <li>Press Ganey Export</li> <li>Fazzi Export</li> <li>SHP Export</li> </ul> | s start:<br>Selection Type:<br>All Records |   |  |  |  |  |  |  |  |
| Insurance Selection:                                                                                                    |                                            |   |  |  |  |  |  |  |  |
| Date Selection:<br>From: 2/1/2023  To: 2/29/2024  Hospice CAHPS                                                                         |                                            |   |  |  |  |  |  |  |  |
| Export File:                                                                                                    |                                            |   |  |  |  |  |  |  |  |
| PG HH CAHPS feb2023.csv                                                                                                    |                                            |   |  |  |  |  |  |  |  |
| 0 %                                                                                                    |                                            |   |  |  |  |  |  |  |  |
| ✓ <u>S</u> tart X <u>C</u> ancel                                                                                                    | 3                                          |   |  |  |  |  |  |  |  |
|                                                                                                    |                                            |   |  |  |  |  |  |  |  |

Hospice CAHPS: Un-check if creating a Home Health file.

**Export File:** Enter the file name for the CAHPS export file (follow naming conventions required by your survey vendor).

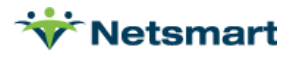

### More Options tab

Contact your survey vendor to inquire if Survey Type, Client ID or a header record are required.

Survey Type: Enter only if required by your CAHPS vendor.

Client ID: Enter your agency Client ID if required by your CAHPS vendor.

Include Headers: Check if the vendor wants a header row included in the CAHPS file.

Export NPI/Prov#/Name from Unit: check if creating one file for multiple units that have different IDs.

**Use Patient Language from OASIS E A1110:** check to include the patient language value from the OASIS-E assessment. If not checked, and Fazzi is the selected vendor, the Language value from the Patient > Other tab will be used.

| *                             | Oasis CAHPS Export                                                                                                    | × |
|-------------------------------|----------------------------------------------------------------------------------------------------|---|
| General Options Sp            | pecific Includes More Options                                                                                                    |   |
| Survey Type:<br>Client ID:    | HH Press-Ganey<br>39899PG Press-Ganey; SHP<br>✓ Include Headers:<br>✓ Export NPI/Prov#/Name from Unit<br>✓ Use Patient Language from OASIS E A1110 |   |
| ✓ <u>S</u> tart X <u>C</u> an | cel                                                                                                    | ? |

Press **Start** to create the file and press **Yes** to create the export file. The file will save to your default download folder as specified in your internet browser settings.

Press **OK** on the confirmation window when the file has been created and transmit the file to your CAHPS vendor following their guidelines.

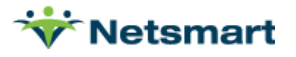

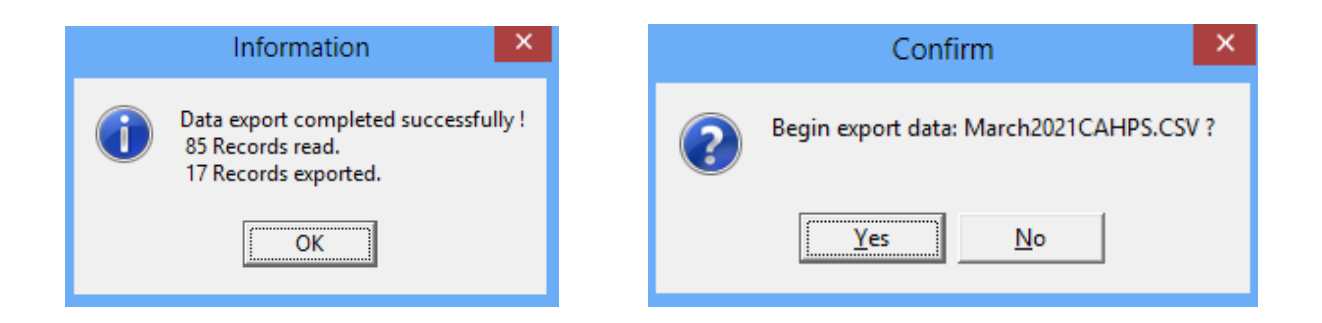

# Viewing the CAHPS File

CAHPS export files can be viewed using MS Excel.

|    | А        | В         | С        | D      | E       | F         | G        | н         | 1        | J        | К        | L          | М         | N          | 0     | Р         | Q         |
|----|----------|-----------|----------|--------|---------|-----------|----------|-----------|----------|----------|----------|------------|-----------|------------|-------|-----------|-----------|
| 1  | Agency-N | Provider- | Unit     | Team   | NPI-#   | Branch-ID | MedRec-# | FirstName | MiddleNa | LastName | NameSuff | Addr1      | Addr2     | City       | State | Zip       | Phone#    |
| 2  | Home & H | 987654    | Home Hea | Team01 | UNITNPI | N         | 131196   | Geraldine |          | Commes   |          | 521 No Wa  | ау        | Collingsw  | NY    | 08745 422 | 732-954-8 |
| 3  | Home & H | I UNIT1#  | Home Hea | Team01 | UNITNPI | N         | 131259   | Nonna     |          | Quality  |          | 87 Rainy D | ay Drive  | Red Bank   | NJ    | 08974 5   | 732-954-8 |
| 4  | Home & H | 987654    | Home Hea | Team01 | UNITNPI | N         | 131389   | Indy      |          | Medicaid |          | 561546 Ha  | rmony Roa | Cedarville | NJ    | 08745 121 | 732-954-8 |
| 5  | Home & H | 987654    | Home Hea | Team01 | UNITNPI | N         | 131538   | Buster    |          | Brown    |          | 561 No Wa  | ау        | Neptune    | NJ    | 8745      | 732-954-8 |
| 6  | Home & H | 987654    | Home Hea | Team01 | UNITNPI | N         | 131626   | Ace       |          | Blanco   |          | 846 No Wa  | ау        | Red Bank   | NJ    | 8745      | 732-954-8 |
| 7  | Home & H | 987654    | Home Hea | Team01 | UNITNPI | N         | 1029     | MSP       |          | Test     |          | 34234 Red  | River Rd  | Citytown   | NJ    | 08865 456 | 879-879-8 |
| 8  | Home & H | 987654    | Home Hea | Team01 | UNITNPI | N         | 1033     | Joey      |          | Tyre     |          | 414 Madis  | on Dr     | Hamilton   | NJ    | 7758      | 587-777-7 |
| 9  | Home & H | 987654    | Home Hea | Team01 | UNITNPI | N         | 200      | Andrew    |          | Andrews  |          | 546 Rose L | ane .     | Hamilton   | NJ    | 8745      | 000-000-0 |
| 10 | Home & H | 987654    | Home Hea | Team01 | UNITNPI | N         | 202      | Anthony   |          | Aarons   |          | 54 Juniper | St        | Middletov  | NY    | 19456 888 | 000-000-0 |

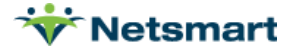